# TUTORIAL REMATRÍCULA ONLINE Portal educação

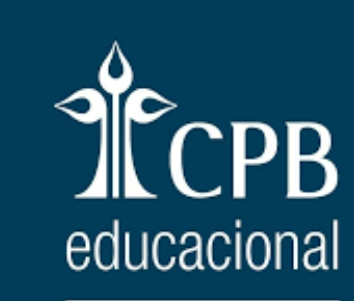

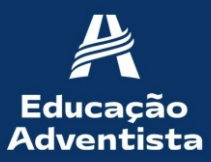

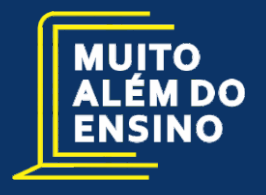

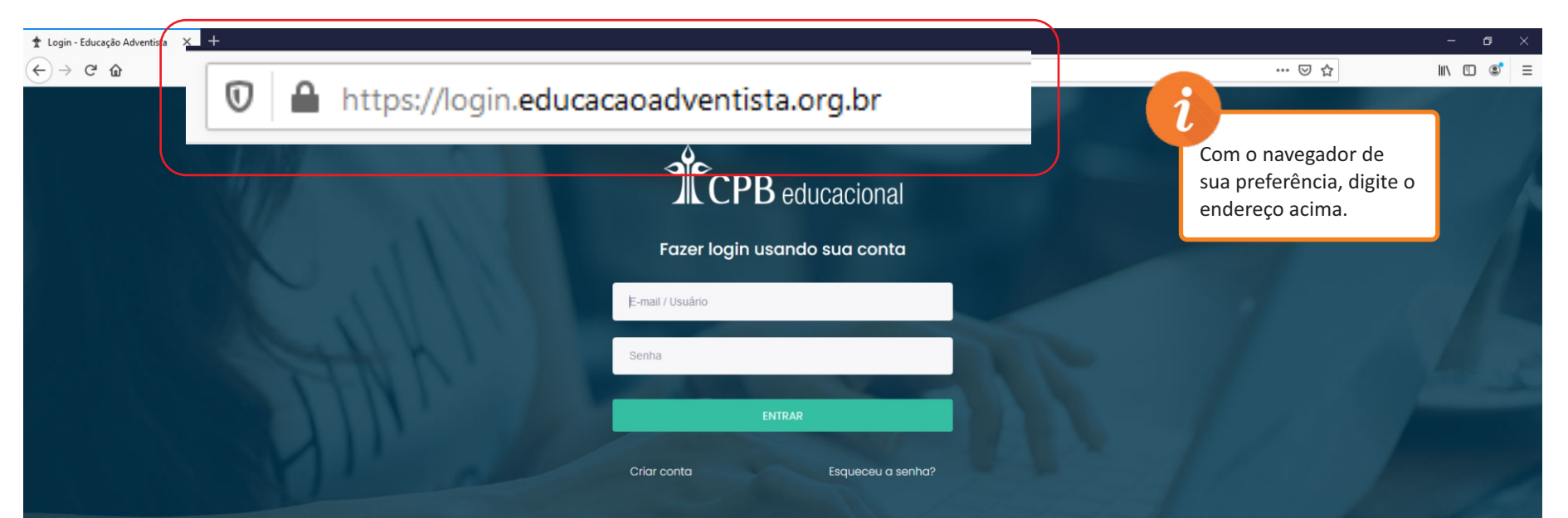

# https://portal.educacaoadventista.org.br/

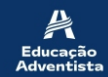

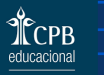

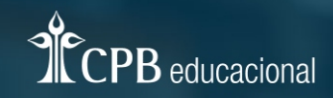

## Fazer login usando sua conta

| E-mail / Usuário |        |                  |    |
|------------------|--------|------------------|----|
| Senha            |        |                  |    |
| Conna            |        |                  |    |
|                  | ENTRAR |                  |    |
|                  |        |                  |    |
| Criar conta      |        | Esqueceu a senha | 12 |

Coloque o email e senha para acessar o portal. Se não tiver login, basta clicar em **CRIAR CONTA.** 

i

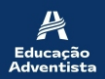

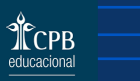

| Educação<br>Adventista | Unitade<br>Colégio Adventista de Campinas - Unidade Castelo | Cabriel Oliveira Peixoto Marroch             |
|------------------------|-------------------------------------------------------------|----------------------------------------------|
| ☑ PAINEL 心 SERVIÇOS    | E-Class ŵ - E-Class - Listagem de aulas                     | <i>i</i>                                     |
| E-CLASS 程              |                                                             | Se você tem dois filhos                      |
| REMATRÍCULA ON-LINE    |                                                             | está acessando, como                         |
| ESCOLAR >              | A V E N T U R A S E M                                       | mostra no retângulo                          |
| ACADÊMICO >            | $-\Lambda^*$ $\Lambda$ -                                    | Para alterar o aluno,                        |
| FINANCEIRO >           |                                                             | clique no ícone em forr<br>de hola, que está |
| ALUNO >                |                                                             | circundado de vermelh                        |
| PROJETOS ESPECIAIS >   |                                                             |                                              |
|                        |                                                             |                                              |

## ssando, como no retângulo o acima. rar o aluno, ícone em forma que está do de vermelho.

Aulas do dia

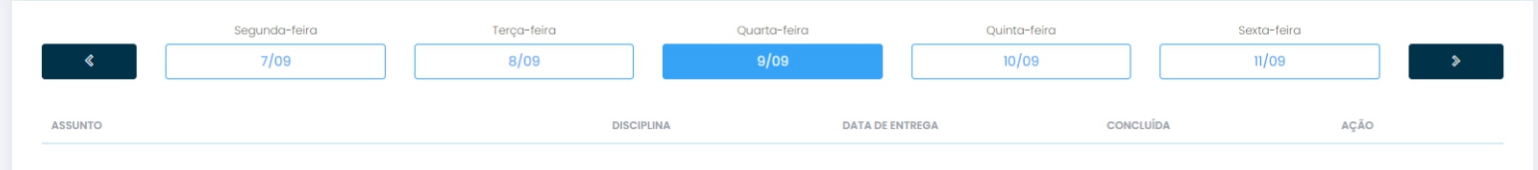

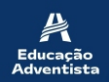

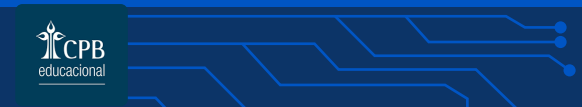

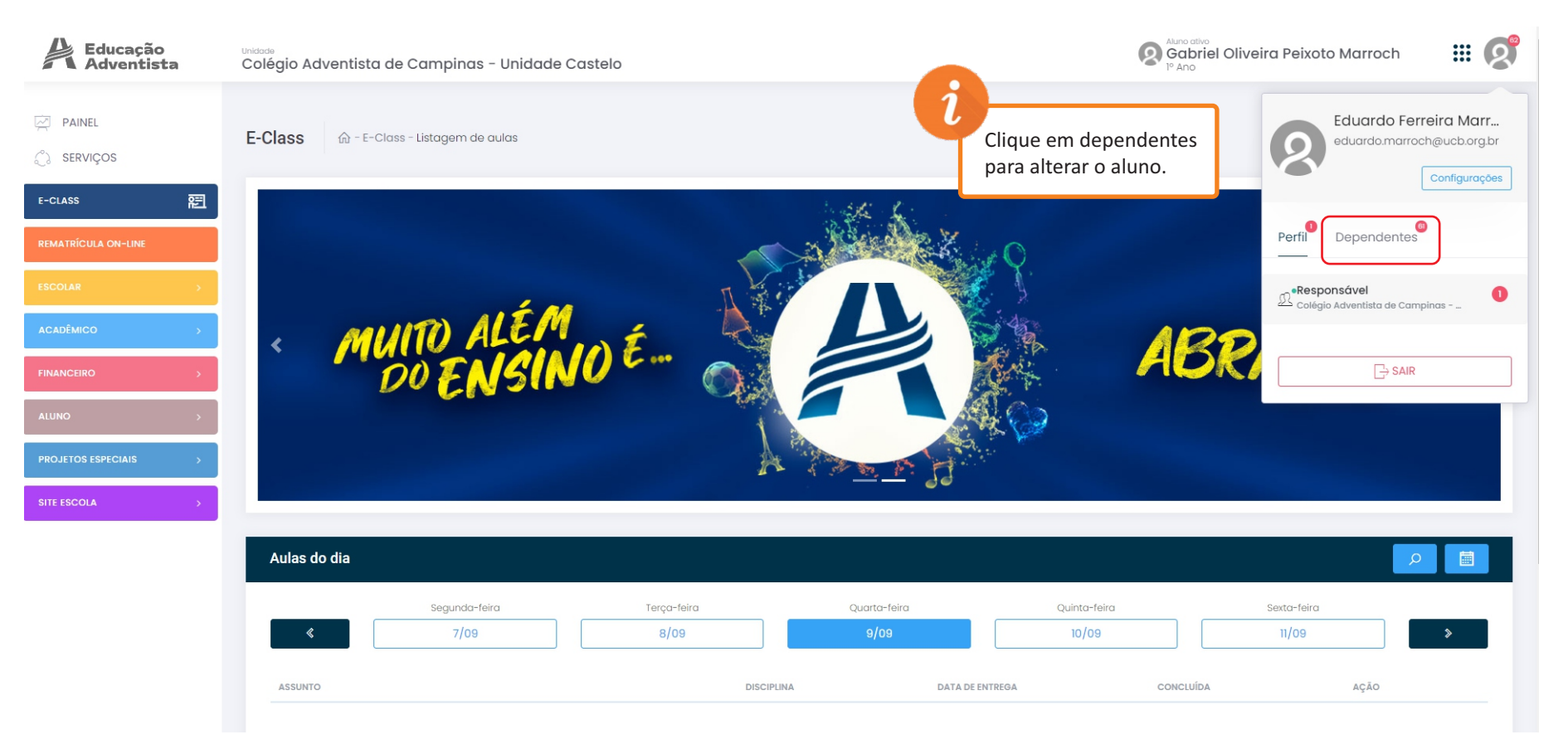

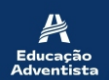

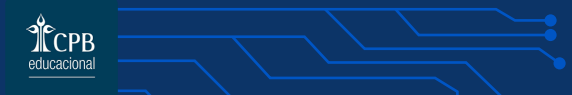

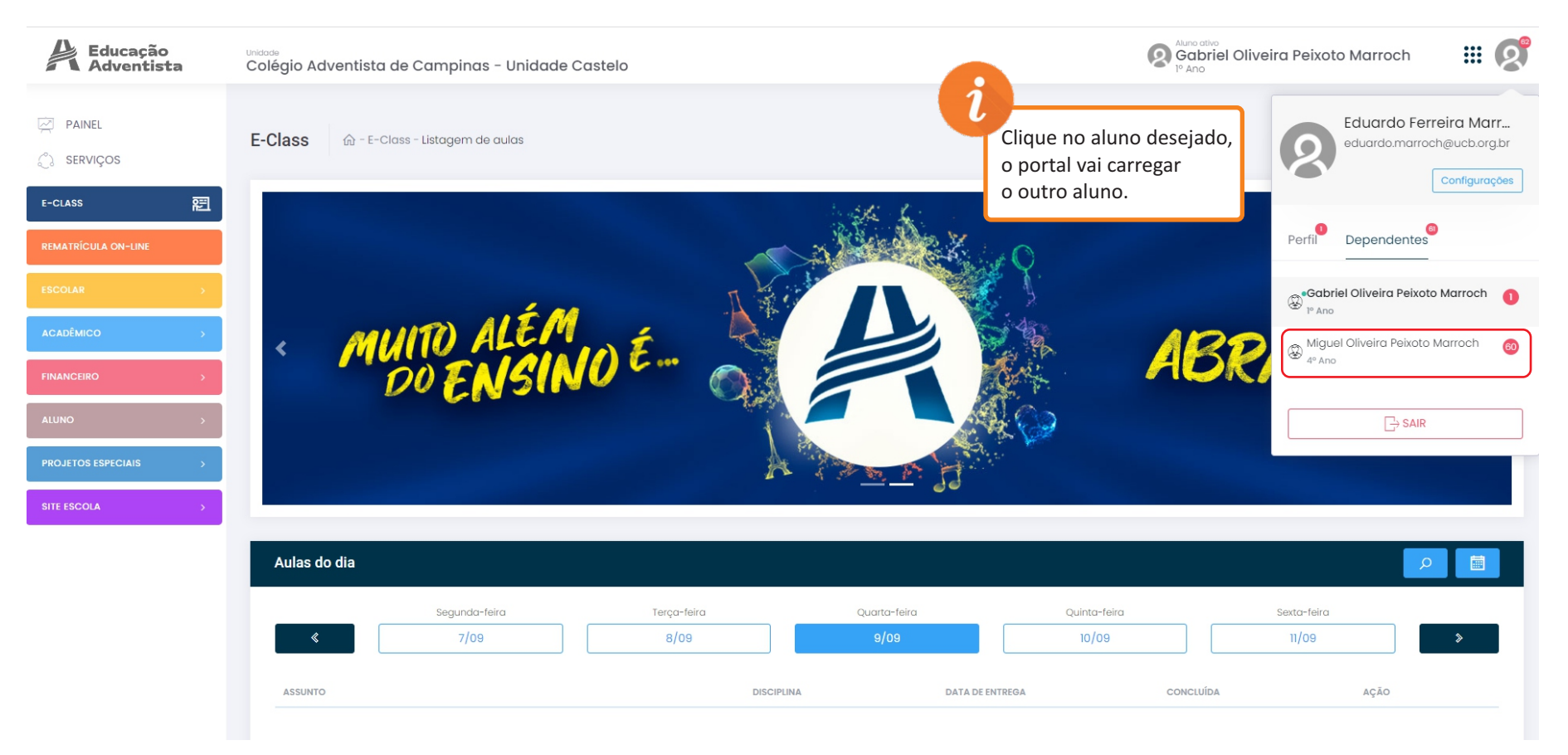

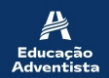

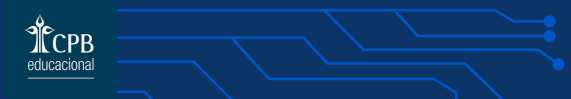

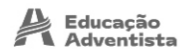

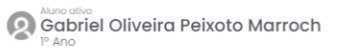

# Q

E-Class 🏠 - E-Class - Listagem de aulas

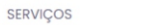

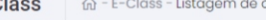

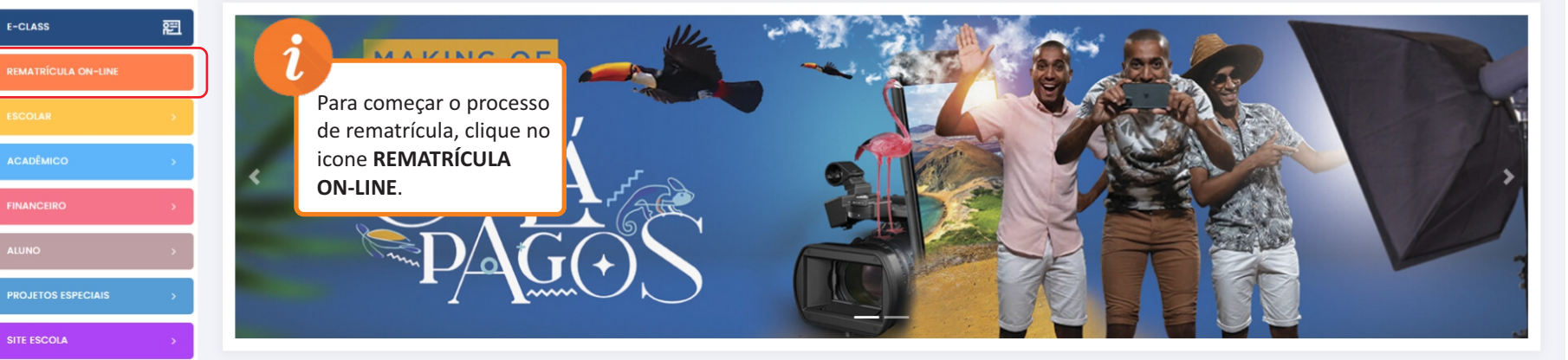

#### Aulas do dia

|         | Segunda-feira | Terça-feira | Quarta-feira  | Quinta-feira | Sexta-feira |   |
|---------|---------------|-------------|---------------|--------------|-------------|---|
| «       | 7/09          | 8/09        | 9/09          | 10/09        | 11/09       | > |
| ASSUNTO |               | DISCIPLI    | INA DATA DE E | NTREGA CONC  | sluída ação |   |
|         |               |             |               |              |             |   |

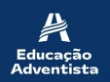

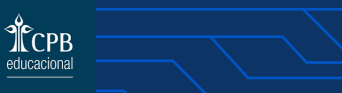

| Educação<br>Adventist | a | Unidade<br>Colégio Adventista de Campinas - Unidade Caste    | lo                                                                                                    | Miguel Oliveira Peixoto Marroch III 📀                                                   |
|-----------------------|---|--------------------------------------------------------------|----------------------------------------------------------------------------------------------------|-----------------------------------------------------------------------------------------|
| PAINEL                |   | Rematrícula On-line                                          |                                                                                                    |                                                                                         |
| E-CLASS               | 题 |                                                              | Importante:                                                                                                    |                                                                                         |
| REMATRÍCULA ON-LINE   |   | Verifique as informações abaixo e se existir alguma divergên | cia como: <b>Série/Turma</b> do aluno, <b>endereço, telefone, e-mail</b> ou <b>pagar</b>                                                           | mente portato com a escola e atualize seus dados <b>antes</b> de finalizar a matrícula. |
| ESCOLAR               |   | Dados do aluno   Etapa 1 de 5                                | (!)                                                                                                    | Só prossiga no processo<br>de rematrícula se você                                       |
| ACADÊMICO             |   |                                                              |                                                                                                    | for o responsável legal                                                                 |
| FINANCEIRO            |   | Nome                                                         | Atenção                                                                                                    | do aluno.                                                                               |
| ALUNO                 | > | Escola                                                       | Apenas efetue a rematrícula caso seja o<br>Responsável Legal do aluno para este ano. Caso<br>contrário, NÃO finalize o processo e solicite a troca | entre em contato com                                                                    |
| PROJETOS ESPECIAIS    | > |                                                              | na escola                                                                                                    | a escola.                                                                               |
| SITE ESCOLA           | > | Série                                                        | Ok                                                                                                    | Turno                                                                                   |
|                       |   | Pai                                                          | Mãe                                                                                                    |                                                                                         |
|                       |   |                                                              |                                                                                                    |                                                                                         |
|                       |   |                                                              |                                                                                                    |                                                                                         |
|                       |   |                                                              |                                                                                                    | Próximo                                                                                 |
|                       |   | O Portal acenas                                              | disconibiliza a visualização dos dados. Em caso de dúvidas ou correções, procure                                                                   | a unidade escolar que poderá solucionar a questão.                                      |

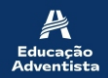

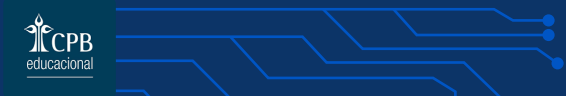

Educação Adventista

PAINEL

Rematrícula On-line

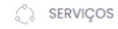

Rem

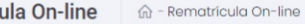

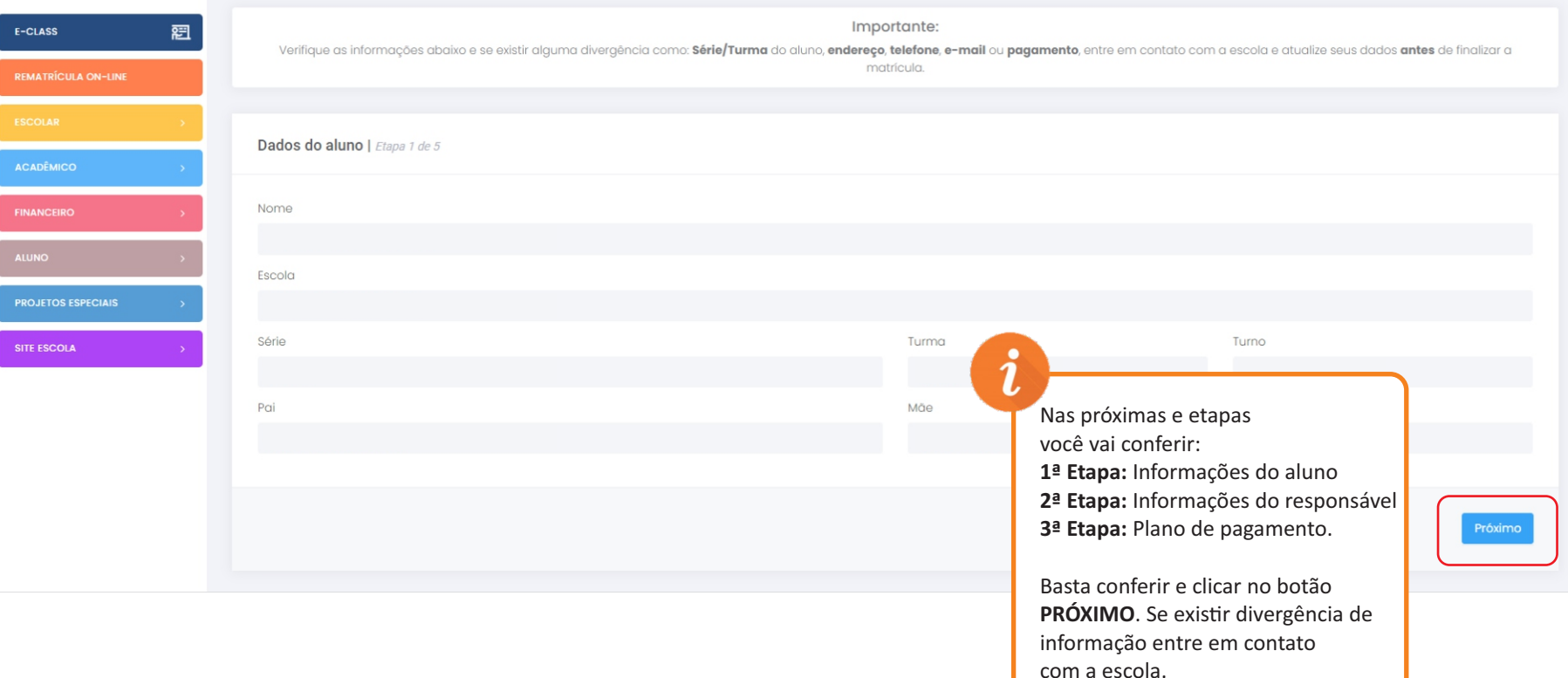

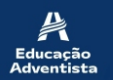

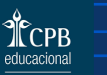

| Educação<br>Adventista | Unidade<br>Colégio Adventista de Campina | Miguel Oliveira Peixoto Marroch               |                                                                  |                                                                                              |
|------------------------|------------------------------------------|-----------------------------------------------|------------------------------------------------------------------|----------------------------------------------------------------------------------------------|
| 전 PAINEL<br>① SERVIÇOS | Rematrícula On-line 🕼 - Rer              | natrícula On-line                             |                                                                  |                                                                                              |
| e-class 🚝              | Verifique as informações abaixo e se     | existir alguma divergência como: <b>Série</b> | Importante:<br>/Turma do aluno, endereco, telefone, e-mail ou pa | aamento, entre em contato com a escola e atualize seus dados antes de finalizar a matrícula. |
| REMATRÍCULA ON-LINE    | 1 3                                      |                                               |                                                                  | • · ·                                                                                        |
| ESCOLAR >              |                                          |                                               | Para concluir a matrícula a parcela abaixo prec                  | isa ser quitada.                                                                             |
| ACADÊMICO >            |                                          |                                               |                                                                  |                                                                                              |
| FINANCEIRO >           | Pagamento   Etapa 4 de 5                 |                                               |                                                                  |                                                                                              |
| ALUNO >                | STATUS                                   | PARCELA                                       | VENCIMENTO                                                       |                                                                                              |
| PROJETOS ESPECIAIS >   | A VENCER                                 | o                                             | 25/10/2020                                                       | de pagamento clique                                                                          |
| SITE ESCOLA            |                                          |                                               |                                                                  | no botão                                                                                     |
|                        | Voltar                                   |                                               |                                                                  | VER DE l'ALITAMENTO.                                                                         |
|                        |                                          | O Portal apenas disponibiliza a visi          | valização dos dados. Em caso de dúvidas ou correções, proc       | ure a unidade escolar que poderá solucionar a questão.                                       |
|                        | 2020 © Gerenciador Educação Adventista   |                                               |                                                                  |                                                                                              |

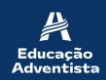

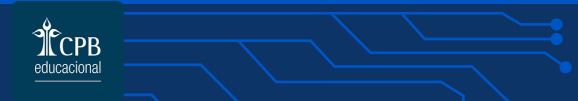

| Educação<br>Adventista | Unidade<br>Colégio Adventista de Campinas - Un | nidade Castelo                            |                                                                  | Miguel Oliveira Peixoto Ma<br>4º Ano                                 | arroch 🏼 🥵               |
|------------------------|------------------------------------------------|-------------------------------------------|------------------------------------------------------------------|----------------------------------------------------------------------|--------------------------|
| PAINEL SERVIÇOS        | Rematrícula On-line 🕼 - Rematricu              | a On-line                                 |                                                                  |                                                                      |                          |
| E-CLASS                |                                                | lauma divergência como: <b>Série/Turm</b> | Importante:                                                      | ta entre em contato com a secola e atualize seus darios <b>entes</b> | de finalizar a matrícula |
| REMATRÍCULA ON-LINE    |                                                |                                           | a do didino, endereço, telefone, e intello de pagament           | re, entre em contato contra escola e atabize seus atabos entres      |                          |
| ESCOLAR                |                                                |                                           |                                                                  | quitad                                                               |                          |
|                        | Pagamonto I Stars 1 de 5                       |                                           | $\overline{}$                                                    |                                                                      |                          |
| FINANCEIRO >           | Pagamento   Etapa 4 de 5                       |                                           | Atenção                                                          | Antes de prosseguir no                                               |                          |
| ALUNO >                | STATUS                                         | Após a efetivação<br>em até 24h úto       | o do pagamento que pode ocorrer<br>eis, acesse novamente a opção | você deve pagar o boleto                                             | AÇÃO                     |
| PROJETOS ESPECIAIS >   | A VENCER                                       | O                                         |                                                                  | e esperar 24h para so<br>depois acessar de novo o                    | er detalhamento          |
| SITE ESCOLA            | LINHA DIGITÄVEL:                               |                                           |                                                                  | portal e finalizar a rematrícula.                                    |                          |
|                        | CARNÉ:<br>956010                               | VALOR PAGO:<br>-                          | DATA PAGAMENTO:<br>-                                             | Pagar                                                                |                          |
|                        | Serviço                                        |                                           | Valor                                                            | Histórico                                                            |                          |
|                        | Reserva de Vaga                                |                                           | R\$1095,00                                                       |                                                                      |                          |
|                        | Desconto Pagto Antecipado                      |                                           | R\$-766,50                                                       | Valido em 09/09/2020                                                 |                          |

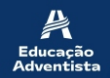

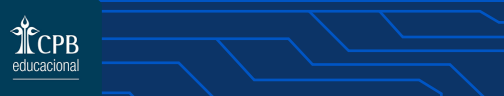

| Educação<br>Adventista | <sup>Unidade</sup><br>Colégio Adventista de Cam | pinas - Unidade Castelo                                  |                                                                            | Aluno ativo<br>Gabriel Oliv<br>1º Ano      | veira Peixoto Marroch 🛛 🗰 👰                             |
|------------------------|-------------------------------------------------|----------------------------------------------------------|----------------------------------------------------------------------------|--------------------------------------------|---------------------------------------------------------|
| PAINEL SERVIÇOS        | Verifique as informações at                     | aixo e se existir alguma divergência como: <b>Série/</b> | Importante:<br>Turma do aluno, endereço, telefone, e-mail ou<br>matrícula. | pagamento, entre em contato com a escola e | atualize seus dados <b>antes</b> de finalizar a         |
| E-CLASS                |                                                 | Par                                                      | a concluir a matrícula a parcela abaixo precis:                            | a ser quitada.                             |                                                         |
| ESCOLAR >              | Pagamento   Etapa 4 de 5                        |                                                          |                                                                            |                                            |                                                         |
| FINANCEIRO >           | STATUS                                          | PARCELA                                                  | VENCIMENTO                                                                 | VALOR                                      | AÇÃO                                                    |
|                        | LINHA DIGITÁVEL:                                | 0                                                        | 25/10/2020                                                                 | 1095,00                                    | Ver detaihamento                                        |
| SITE ESCOLA >          | 23793.38904 90000.032<br>carné:<br>955952       | VALOR PAGO:<br>-                                         | DATA PAGAMENTO:<br>-                                                       |                                            | Pagar                                                   |
|                        | Serviço<br>Reserva de Vaga                      |                                                          | Valor<br>R\$1095,00                                                        | Histórico                                  |                                                         |
|                        | Desconto Pagto Antecipado                       |                                                          | R\$-766,50                                                                 | Valido em 10/09/2020                       | Para efetuar o pagamento clique no botão <b>PAGAR</b> . |
|                        |                                                 |                                                          |                                                                            | l                                          | J                                                       |

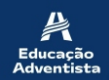

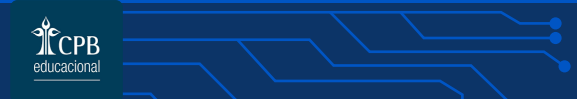

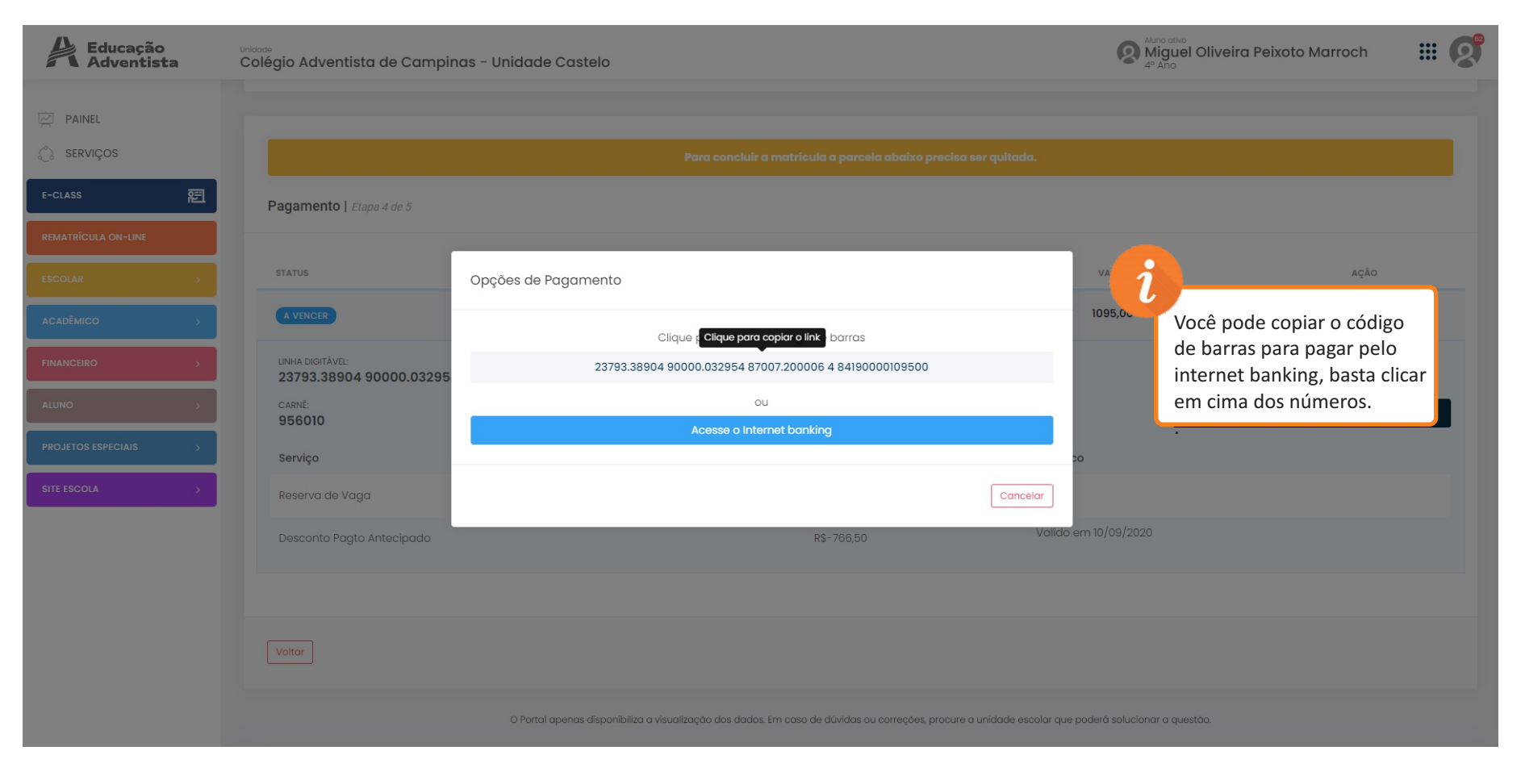

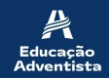

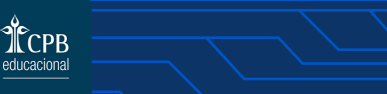

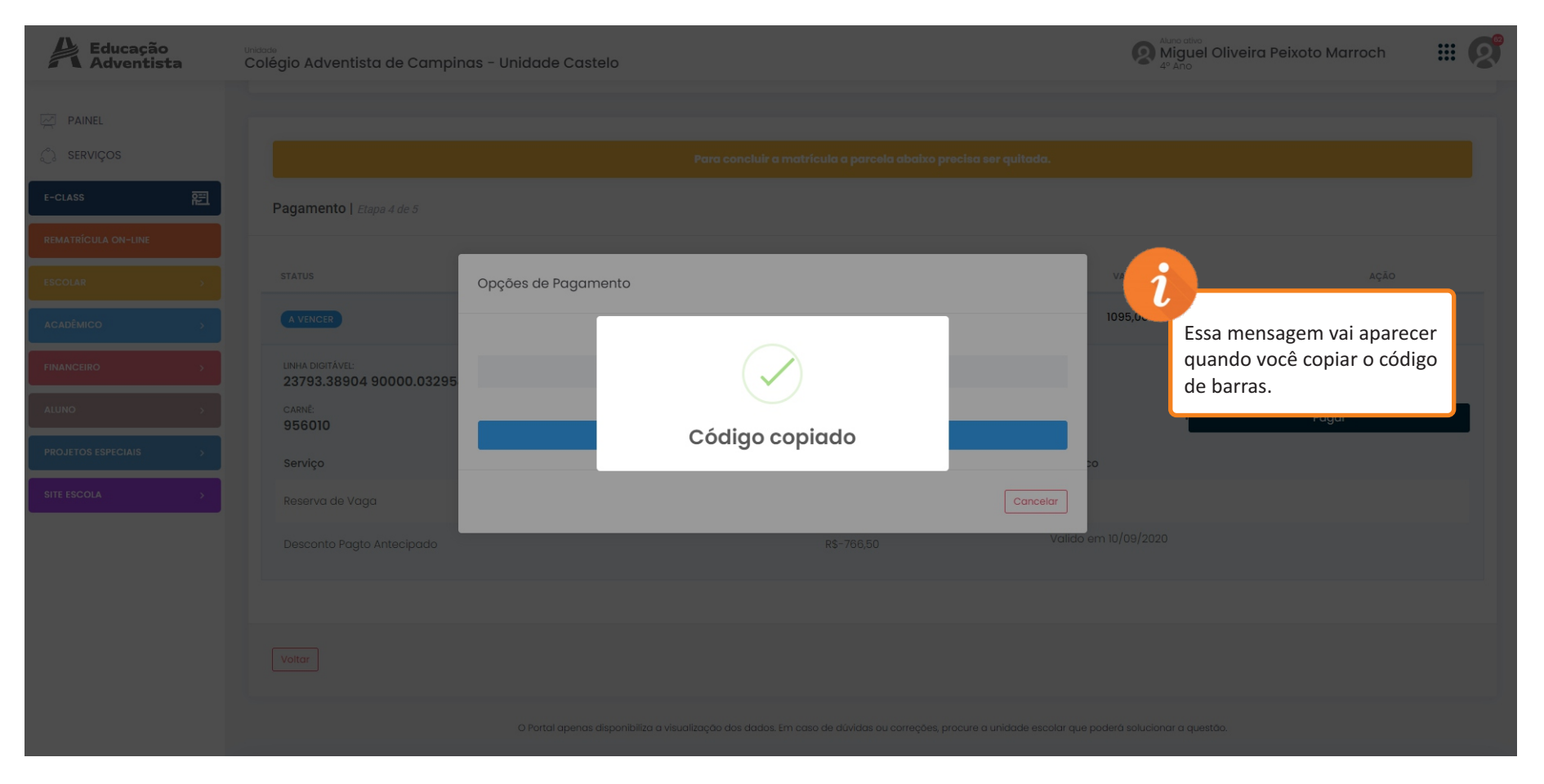

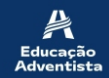

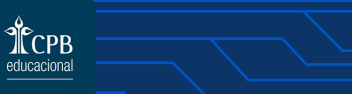

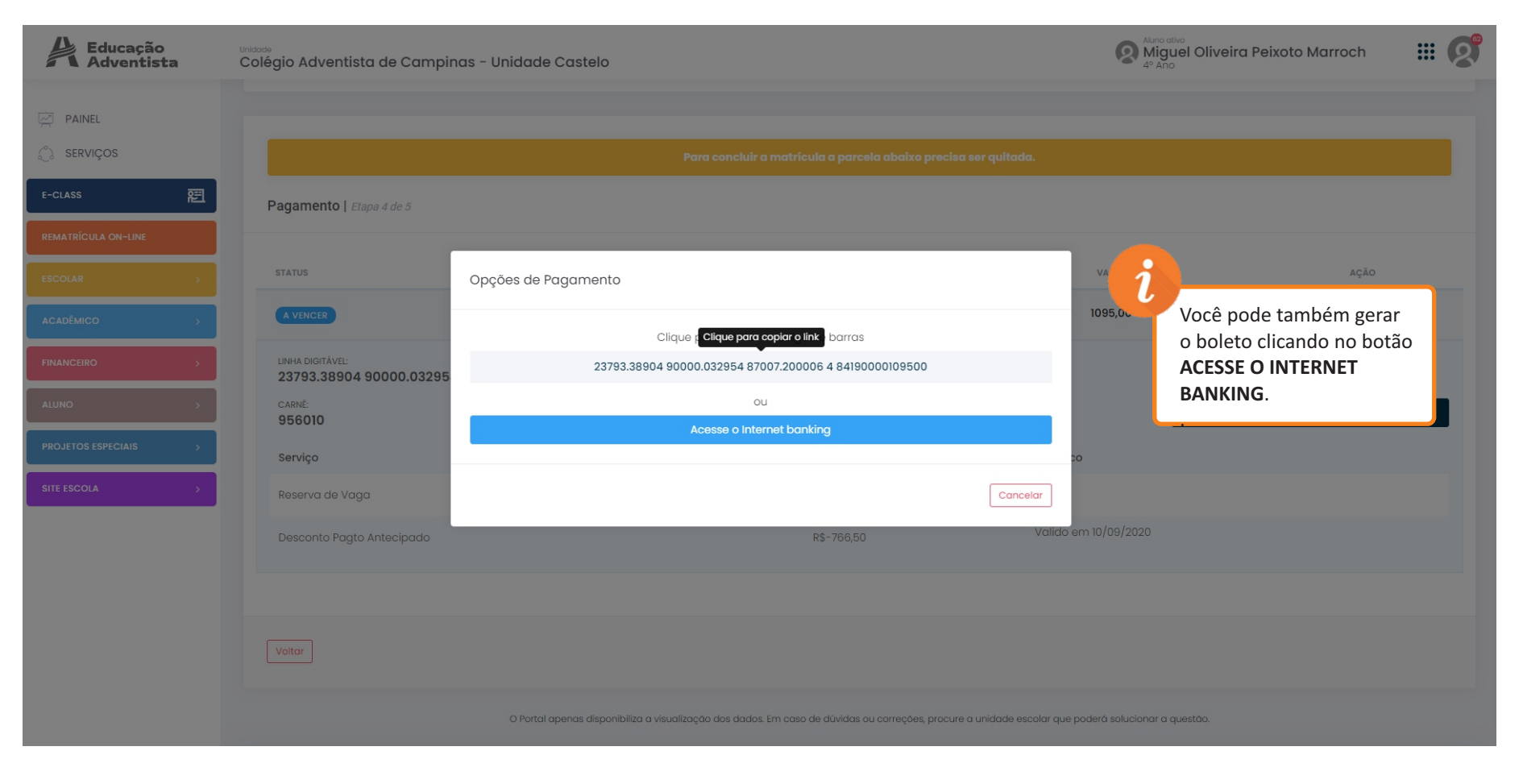

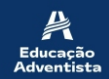

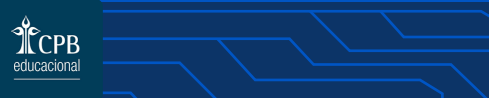

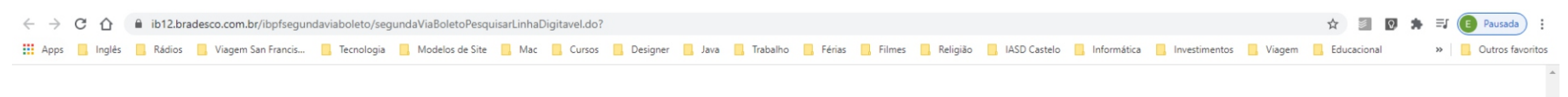

#### 2ª Via de Boleto

Boleto Atualizado - 2ª Via - Pesquisa por Linha Digitável

Solução rápida e prática para você emitir a 2ª via do seu boleto

|           | ्र ४ .          | 7449          |                       |  |  |
|-----------|-----------------|---------------|-----------------------|--|--|
| Se não co | nseguir visuali | izar a imagem | , <u>clique aqui.</u> |  |  |
|           |                 |               |                       |  |  |
|           |                 |               |                       |  |  |
|           | (               |               |                       |  |  |
|           | (               |               | Cookiers              |  |  |

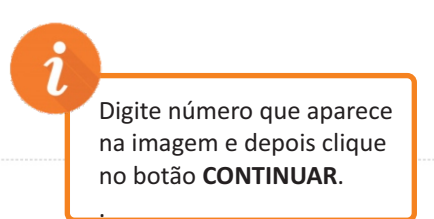

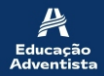

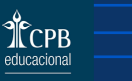

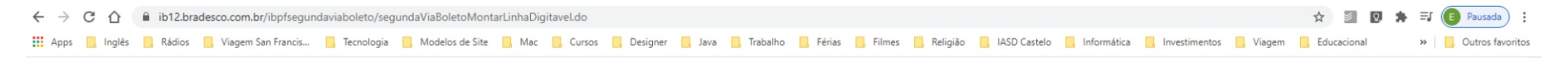

#### 2ª Via de Boleto

Boleto Atualizado - 2ª Via - Pesquisa por Linha Digitável

Solução rápida e prática para você emitir a 2ª via do seu boleto

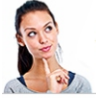

ATENÇÃO: Os boletos vencidos serão atualizados para quitação apenas na data de emissão.

#### Digite os dados e clique em Continuar.

| Número de Identificação*: |                                                                                      |
|---------------------------|--------------------------------------------------------------------------------------|
| CPF/CNPJ do Pagador*:     |                                                                                      |
|                           | (somente números sem separação por pontos ou hífen)                                  |
| 9845 .                    | (digite o texto da imagem)<br>não conseguir visualizar a imagem, <u>clipus apul.</u> |
| Formato do Arquivo        |                                                                                      |
|                           |                                                                                      |

*i* Na sequência coloque o número do código de barras, CPF do responsável legal, o número que aparece na imagem, e em formato de imagem, deixe PDF, para conseguir baixar o arquivo. Depois de preencher todos os dados basta clicar no botão **CONTINUAR**, que está no canto inferior direito.

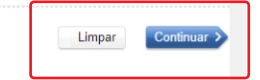

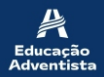

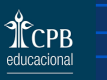

| ← → C 🏠 🔒 ib12.bradesco.com.br/ibpfsegundaviaboleto/segundaViaBoletoMontarLinhaDigitavel.do#modal                                                                                                    | ☆ 🖉 🛛       | 🗯 💽 Pausada          |
|----------------------------------------------------------------------------------------------------|-------------|----------------------|
| 🗱 Apps 📙 Inglés 📙 Rádios 📙 Viagem San Francis 📋 Tecnologia 📕 Modelos de Site 📕 Mac 🧧 Cursos 📑 Designer 📑 Java 📮 Trabalho 📮 Férias 📮 Filmes 📮 Religião 📑 IASD Castelo 🧧 Informática 📮 Investimentos 📮 Viagem | Educacional | » 📙 Outros favoritos |

#### 2<sup>a</sup> Via de Boleto

Boleto Atualizado - 2ª Via - Pesquisa por Linha Digitável

Solução rápida e prática para você emitir a 2ª via do seu boleto

|                                                                                                    | segundaViaBoletoRedirecionar.do 1 / 1 C 🛨 👼 🏛                                                                                                    | и                                                                            |
|----------------------------------------------------------------------------------------------------|----------------------------------------------------------------------------------------------------|------------------------------------------------------------------------------|
| Digite os dados e clique em Continuar.          Número de Identificação*:         23793       38904       90000       032954       33007       200000       5       841900         CPF/CNPJ do Pagador*:       07944938740       (somente números sem separação por pontos ou hifen)         COT944938740       (somente números sem separação por pontos ou hifen)         Se não conseguir visualizar a imagem.       clique asud. | Nas Agências Bancárias:     Image: Status Status Stat | <i>i</i><br>Para salvar o boleto clique<br>no ícone selecionado<br>ao lado . |
| Formato do Arquivo                                                                                                    | Acesse sua conta pelo Internet Banking<br>Agência: Conta: OK Confira horários e limites >                                                                                                    | Limpar Continuar >                                                           |

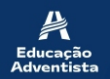

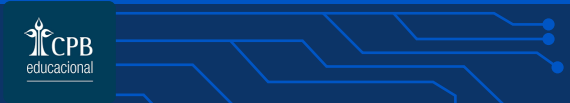

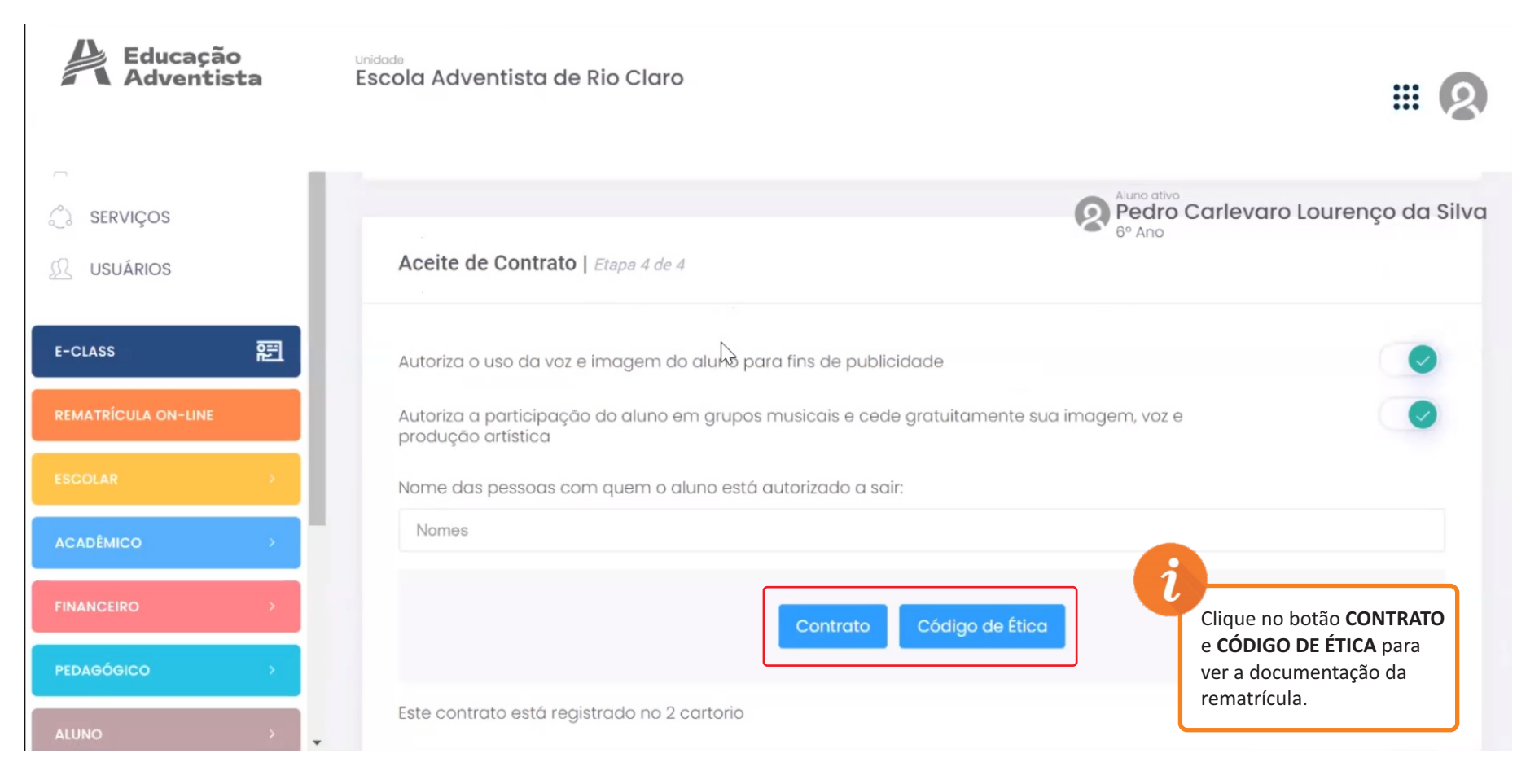

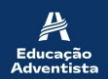

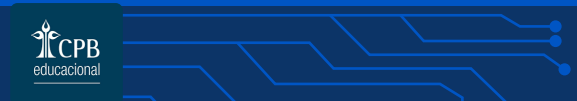

| 👚 Rematrícula On-line   Gerenciad 🗙                       | S Revista Código de Ética_v4.indd 🗙 🛛 S mGs443ekJJ3YuJJVzzuQ3Gua1Xb 🗙 🗍 S https://www.ib12.bradesco.                                                                       | .com.   <b>x</b>   <b>+</b> - O ×                                                                |
|-----------------------------------------------------------|----------------------------------------------------------------------------------------------------|--------------------------------------------------------------------------------------------------|
| $\leftarrow$ $\rightarrow$ C $\triangleq$ portal.educacao | padventista.org.br/rematricula-online                                                                                                    | ☆ 🔺 :                                                                                            |
| Educação<br>Adventista                                    | <sup>Unidade</sup><br>Escola Adventista de Rio Claro                                                                                                    | # <b>Q</b>                                                                                       |
| SERVIÇOS<br>USUÁRIOS                                      | Autoriza o uso da voz e imagem do aluno para fins de publicidade<br>Autoriza a participação do aluno em grupos musicais e cede gratuitamente sua ima<br>produção artística | Aluno ativo<br>Pedro Carlevaro Lourenço da Silva<br>Igeñ, AVOz e                                 |
|                                                           | Nome das pessoas com quem o aluno está autorizado a sair:<br>Nomes                                                                                                    |                                                                                                  |
|                                                           | Contrato Código de Ética                                                                                                    | <i>i</i>                                                                                         |
| ACADÊMICO >                                               | Este contrato está registrado no 2 cartorio                                                                                                    | Clique no botão <b>FINALIZAR</b><br><b>MATRÍCULA</b> para concluir<br>o processo de rematrícula. |
| PEDAGÓGICO >                                              | Voltar                                                                                                    | Finalizar matrícula                                                                              |
| Educação<br>Adventista                                    |                                                                                                    | educacional                                                                                      |